# Airgas SupplySync Quick Reference Guide

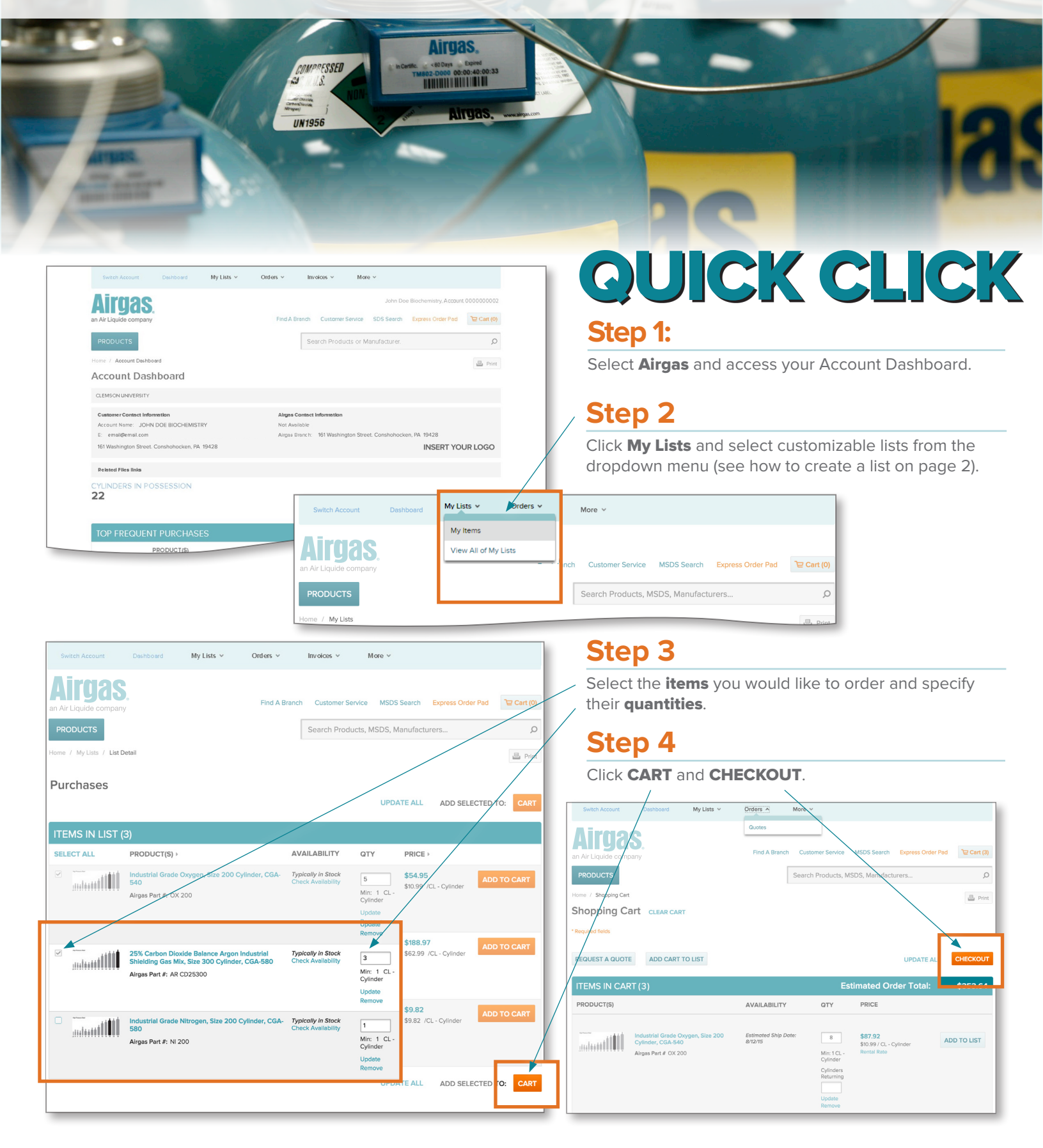

## Airgas SupplySync Quick Reference Guide

#### Create a list:

You can create a list of frequently purchased items to make ordering quick and easy.

- Add products to your list from any product detail page, quote, search results or shopping cart by clicking **ADD TO LIST**
- You can add items to an existing list or create a new one.
- You can add multiple products at once by checking multiple items or by clicking SELECT ALL.

| U          | IOTE (1)                                            |                                          |                | Total:                  | \$23.72     |
|------------|-----------------------------------------------------|------------------------------------------|----------------|-------------------------|-------------|
| SELECT ALL | PRODUCT DESCRIPTION >                               | AVAILABILITY                             | QTY            | PRICE                   |             |
|            | AC 3 -ACETYLENE INDUSTRIAL 3<br>Airgas Part #: AC 3 | Typically in stock<br>Check Availability | 1<br>Min: 1 CL | \$23.72<br>\$23.72 / CL | ADD TO CART |
|            |                                                     |                                          |                |                         | ADD TO LIST |

#### Search for items:

Search for products by name, manufacturer or part number.

- You can narrow your search by using the refinements area to the left.
- Compare up to four products at a time.
- From your search results, you can also **Check Availability**, **ADD TO LIST, ADD TO CART** or Find **SDS**.

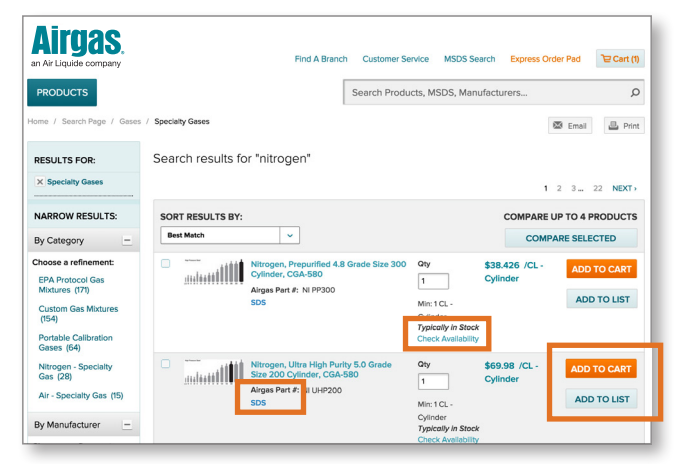

#### **Use Quotes:**

Quotes are located in the **Orders** tab.

- The **Quotes** page will list all active online quotes associated with your account.
- The Quote Order Detail page will list important pricing information pertaining to the items you requested and give you an accurate estimate of how much your final order will cost.
- From the quote page, you can place items in your cart to order and add items to your lists.

| Switch Account         | Dashboard | My Lists   ~ | Orders ^      | More ~           |             |                   |             |
|------------------------|-----------|--------------|---------------|------------------|-------------|-------------------|-------------|
| Airnae                 |           |              | Quotes        |                  |             |                   |             |
| an Air Liquide company |           |              | Find A Branch | Customer Service | MSDS Search | Express Order Pad | '足 Cart (3) |

# HOW TO

### Find SDS Sheets/Certificate of Analysis:

#### **SDS Sheets:**

• Select the **More** tab. **SDS Sheets** and **Certificate of Analysis** can both be found in the dropdown menu.

| Switch Account                   | Deshboard | My Lists 👻 | Orders 🗸  |     | More 1                                                             |                      |             |
|----------------------------------|-----------|------------|-----------|-----|--------------------------------------------------------------------|----------------------|-------------|
| Airgas<br>an Air Liquide company | ту        |            | Find A Br | hch | Certificate of Analysis<br>SDS Sheets<br>Customer Service MSDS Ser | ch Express Order Pad | 12 Cart (3) |
| PRODUCTS                         |           |            |           | [   | Search Products, MSDS, Manu                                        | facturers            | Q           |

- From the SDS Search page, you can search for Pure Gases, Mixed Gases and Hard Goods.
- Search by SDS number, Product Name, Chemical Abbreviation or Airgas part number. Click on **VIEW** to open a PDF which you can save or print.
- SDS sheets are also available on the product detail page.

| PRODUCTS                          |                                                                                                    | Search Products, MSDS, Manufacturers                                                                                                    | م<br>ب |  |  |  |  |
|-----------------------------------|----------------------------------------------------------------------------------------------------|----------------------------------------------------------------------------------------------------|--------|--|--|--|--|
| me / MSDS Library -               | Pure Gases                                                                                         |                                                                                                    |        |  |  |  |  |
| ву Туре                           | Airgas SDS Searce                                                                                  | h                                                                                                    |        |  |  |  |  |
| Pure Gases Mixed Gases Hard Goods | Here you can search for<br>manufactured by Radno                                                   | Here you can search for Safety Data Sheets for gases produced by Airgas or hardgoods<br>manufactured by Radnor, P/3" or ArcPlus.                                                                                                    |        |  |  |  |  |
|                                   | IMPORTANT NOTE: If you're looking<br>please use the global search box in<br>manufacturer directly. | MPORTANT NOTE Pryourle looking for 505 information on a product manufactured or produced by a company other than Augus or Reprint<br>preserve use the global section box in the upper right corner and then select the 505 link on the product's details page—or contact the<br>manufacture detay. |        |  |  |  |  |
|                                   | SDS NUMBER, PRODUCT                                                                                | SDS NUMBER, PRODUCT NAME, CHEMICAL ABBREVIATION OR AIRGAS PART NUMBER                                                                                                    |        |  |  |  |  |
|                                   |                                                                                                    |                                                                                                    | 1234   |  |  |  |  |
|                                   | SORT RESULTS BY:                                                                                   | v                                                                                                    |        |  |  |  |  |
|                                   | 12-Butadiene                                                                                       | 00101                                                                                                    | new    |  |  |  |  |
|                                   | 12-Propadiene                                                                                      | corcea                                                                                                    | new    |  |  |  |  |
|                                   |                                                                                                    |                                                                                                    |        |  |  |  |  |

#### Certificate of Analysis (COA):

COA are available for specialty gases. A search can be done by entering one of the following items:

• Reference number, cylinder number or barcode number. You can find these on each specialty gas cylinder.

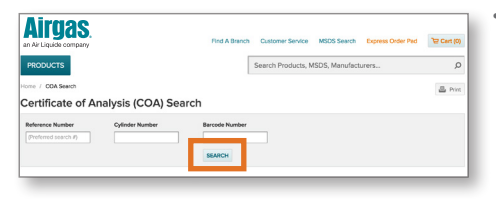

• Click on **SEARCH**. From your search results, open a PDF which you can then save or print.

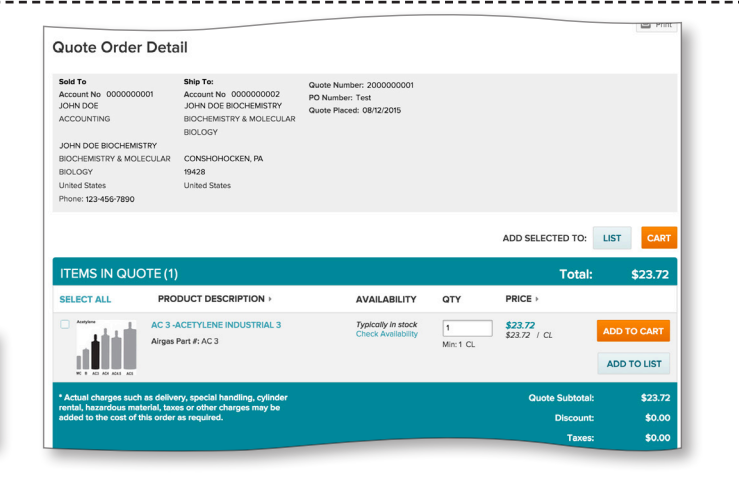